# **KI-4101 Quick Installation Guide**

### 1. Hardware Specifications

### **KI-4101 Product view:**

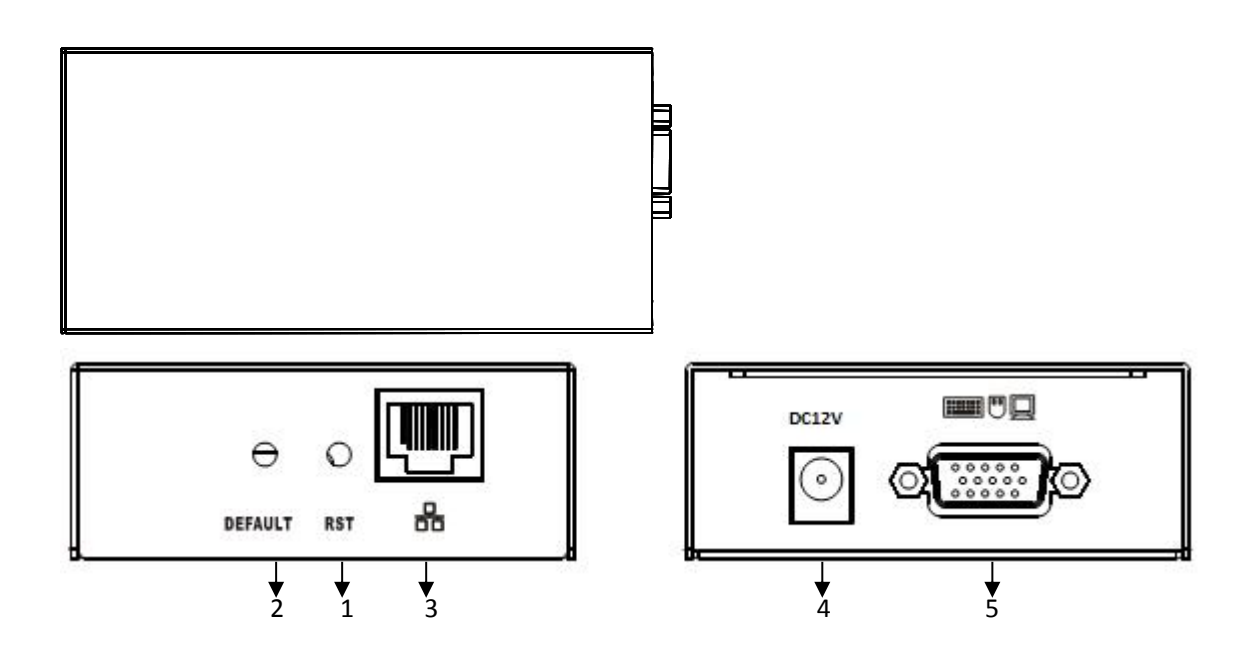

#### 1.Reset:

Press this button to restart KI-4101 device

#### 2.Restore factory settings button:

Long press button for 5 seconds KI -4101 ( IP address, user name , login password) can return to the factory default settings

#### 3.Network interface:

Can access the WAN (wide area network) or LAN (Local Area Network) with 1000M

### 4.Power indicator:

After the power is turned on, his indicator lights

### 5.Power port:

Used to access DC12V 1A power supply

### 6.Signal input ports:

Graphics connection through DB15 cable and PC / server

### 2. Packing List

- ♦ KI-4101 IP-KVM switch
- Power adapter
- Quick installation guide
- User manual

Check to make sure that all the components are present and that nothing was damaged in shipping. If you encounter a problem, contact your dealer.

1

Read this manual thoroughly and follow the installation and operation procedure carefully to prevent any damage to the unit, and/or any of the devices that connect to it.

### 3. Installation Steps

### **BEFORE INSTALLATION**

1. Make sure that power to all the devices you will be connecting up have been turned off.

2.To prevent damage to your installation, make sure that all devices on the installation are properly grounded.

### INSTALLATION

1.Using end of KVM cable to connect PS2 keyboard,PS2 mouse and monitor port on panel and other end of KVM cable to connect corresponding port of controlled computer.

2. Using one end of crystal head of CAT5 UTP to plug RJ45 port on the switch panel.

3.Using other end of crystal head of CAT5 UTP to plug router or network interface which control PC in the LAN

This completes the installation, and you can turn on the power to the computers.

### 4. Installation Diagram

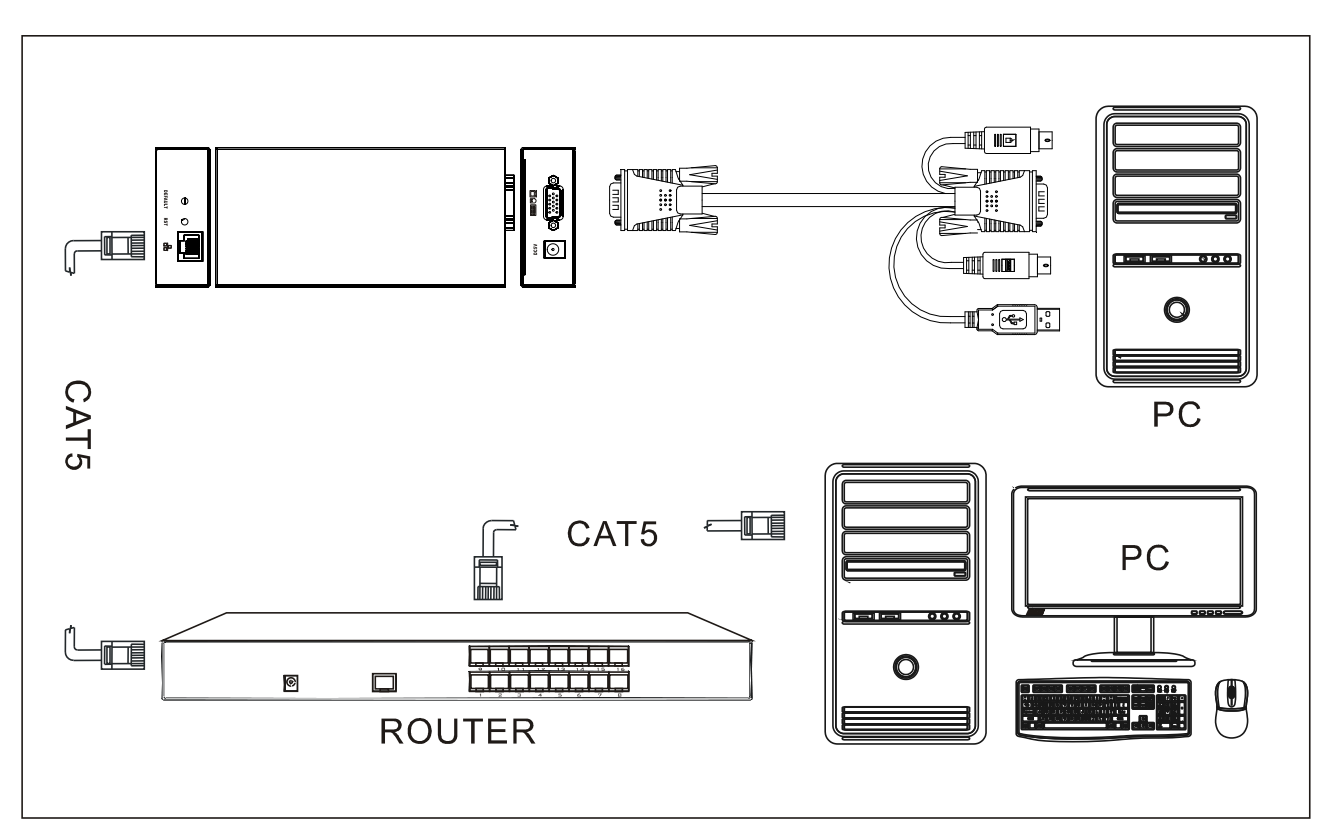

### Remark:

- 1. default user name: admin; password: admin; default IP address is:192.168.0.10.
- 2. product can be stored up to 50 user names and 5 user names can on line at the same time
- 2

### 5. Software Specification and installation

1.Software was burned in the CD attached with product.2.Install as following steps:

IPKVM

and install it successfully; then connect well all the devices;

Plug in the product and connect to network, the default IP address is:192.168.0.10. Using one PC which in the same network segment and enter "http://192.168.0.10" in the browser and hit ENTER to access.

### Mouse settings

Find the folder "IP KVM'

Windows XP, Windows 2003 and Windows 2008 Settings

To configure KVM target servers running Microsoft. Windows XP. operating system, Windows 2003. operating system or Windows 2008. operating systems:

- i. Choose Start > Control Panel > Mouse
- ii. Click the Pointer Options tab
- iii. In the Motion group
- iv. Set the mouse motion speed setting to exactly the middle speed
- v. Disable the "Enhance pointer precision" option
- vi. Disable the Snap To option
- vii. Click OK
- Windows 7 and Windows Vista Settings To configure KVM target servers running Windows Vista operating system:
- 1、 Choose Start > Settings > Control Panel > Mouse
- 2. Select "Advanced system settings" from the left navigation panel. The System Properties dialog opens;
- 3、 Click the Pointer Options tab;
- 4. In the Motion group:
- 5. Set the mouse motion speed setting to exactly the middle speed;
- 6. Disable the "Enhanced pointer precision" option;
- 7、 Click OK
- **Windows 7. operating system:**
- Choose Start > Control Panel > Hardware and Sound > Mouse;
- Click the Pointer Options tab;
- In the Motion group:
- Set the mouse motion speed setting to exactly the middle speed;

3

- Disable the "Enhanced pointer precision" option;
- Click OK
- ✤ Windows 2000 Settings

To configure KVM target servers running Microsoft. Windows 2000. operating system:

- i. Choose Start > Control Panel > Mouse;
- ii. Click the Motion tab;
- iii. Set the acceleration to None;
- iv. Set the mouse motion speed setting to exactly the middle speed;
- v. Click OK

**W** To configure KVM target servers running Linux. (graphical user interface):

- i. Choose Main Menu > Preferences > Mouse. The Mouse Preferences dialog appears;
- ii. Click the Motion tab;
- iii. Within the Speed group, set the Acceleration slider to the exact center;
- iv. Within the Speed group, set the Sensitivity towards low;
- v. Within the Drag & Drop group, set the Threshold towards small;
- vi. Close the Mouse Preferences dialog;

Note: If these steps do not work, issue the xset mouse 1 1 command as described in the Linux command line instructions.

To configure KVM target servers running Linux (command line):

i. Set the mouse acceleration to exactly 1 and set the threshold to exactly 1. Enter this command: xset mouse 1 1. This should be set for execution upon login;

**W** To configure Red Hat servers using USB CIMs:

i. Locate the configuration file (usually /etc/modules.conf) in your system;

Using the editor of your choice, make sure that the alias usb-controller line in the modules.conf file is as follows:

alias usb-controller usb-uhci

Note: If there is another line using usb-uhci in the /etc/modules.conf file, it needs to be removed or commented out;

ii. Save the file;

iii. Reboot the system in order for the changes to take effect.

Linux Settings (for Standard Mouse Mode)

Note: The following settings are optimized for Standard Mouse mode only;

To configure KVM target servers running Linux. (graphical user interface):

i. Red Hat 5 users, choose Main Menu > Preferences > Mouse,

Red Hat 4 users, choose System > Preferences > Mouse. The Mouse Preferences dialog appears;

- ii. Click on the Motion tab;
- iii. Within the Speed group, set the Acceleration slider to the exact center;
- iv. Within the Speed group, set the Sensitivity towards low;
- v. Within the Drag & Drop group, set the Threshold towards small;
- vi. Close the Mouse Preferences dialog.

4

Note: If these steps do not work, issue the xset mouse 1 1 command as described in the Linux command line instructions;

#### SUSE Linux 10.1 Settings

Note: Do not attempt to synchronize the mouse at the SUSE Linux. login prompt. You must be connected to the target server to synchronize the mouse cursors.

To configure the mouse settings:

- Choose Desktop > Control Center. The Desktop Preferences dialog appears;
- Click Mouse. The Mouse Preferences dialog appears;
- Open the Motion tab;
- Within the Speed group, set the Acceleration slider to the exact center position;
- Within the Speed group, set the Sensitivity slider to low;
- Within the Drag & Drop group, set the Threshold slider to small;
- Click Close.
  - Sun Solaris Settings

To configure KVM target servers running Sun. Solaris.:

1. Set the mouse acceleration value to exactly 1 and the threshold to exactly 1. This can be performed from: The graphical user interface.

To configure the mouse settings (Sun Solaris 10.1):

- 2. Choose Launcher. Application Manager Desktop Controls opens.
- 3. Choose Mouse Style Manager. The Style Manager Mouse dialog appears.
- 4. Set the Acceleration slider to  $1.0_{\circ}$
- 5. Set the Threshold slider to  $1.0_{\circ}$
- 6. Click OK.

#### a) IBM AIX 5.3 Settings

Follow these steps to configure KVM target servers running IBM. AIX.  $5.3\,{}_{\circ}$ 

To configure the mouse:

- i. Go to Launcher
- ii. Choose Style Manager.
- iii. Click Mouse. The Style Manager Mouse dialog appears.
- iv. Use the sliders to set the Mouse acceleration to 1.0 and Threshold to 1.0.
- v. Click OK.

## WEB server operation

#### i. Login and using of WEB Server

Enter "http://192.168.0.10" in browser and click ENTER to access and will appear below login interface. The default user name is admin, and password is admin. Password can be revised after login.

| User Name |  |
|-----------|--|
| Password  |  |
|           |  |

#### ii. Operation instructions

After login, the main interface will appear as below. Users can operate base on corresponding authority.

|                            |                          |                  |               |      | SuperAdmin admin | Refresh | Logout |
|----------------------------|--------------------------|------------------|---------------|------|------------------|---------|--------|
| <ul> <li>IP КУМ</li> </ul> |                          | _                | _             | _    | _                |         | _      |
| Dongle                     | Server<br>Base Parameter |                  |               |      |                  |         |        |
| User                       | VID                      | 0500200000000020 |               |      |                  |         |        |
| Log                        | Name<br>Encrypt          | 10MDVM2<br>3des  |               |      |                  |         |        |
| Server                     | Network Parame           | ter              |               |      |                  |         |        |
| System                     | IP                       | 192. 168. 0. 10  | KeyMouse Port | 5168 |                  |         |        |
|                            | Subnet Mask              | 255.255.255.0    | Video Port    | 6968 |                  |         |        |
|                            | Gateway                  | 192. 168. 0. 1   | Vpdate        |      |                  |         |        |

Five function options on the function line of the left of main interface: Console, User, Log, Network, and

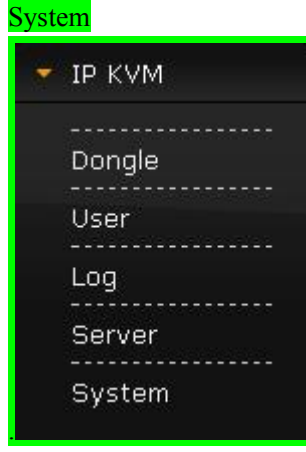

> Co

Console: Click 🧭 on the left to modify equipment description or register information, as

below picture.

|                    | PortID | Name                             | Туре        | Group | VID              | Status | Client | Position1 | Position2 |
|--------------------|--------|----------------------------------|-------------|-------|------------------|--------|--------|-----------|-----------|
| 1                  | 1      | C1USB10000000002                 | usb         |       | C1VSB10000000000 | idle   |        |           |           |
|                    |        |                                  |             |       |                  |        |        |           |           |
|                    |        |                                  |             |       |                  |        |        |           |           |
|                    |        |                                  |             |       |                  |        |        |           |           |
|                    |        |                                  |             |       |                  |        |        |           |           |
|                    |        |                                  |             |       |                  |        |        |           |           |
|                    |        |                                  |             |       |                  |        |        |           |           |
|                    |        |                                  |             |       |                  |        |        |           |           |
|                    |        |                                  |             |       |                  |        |        |           |           |
| dify d             | ongl   |                                  |             |       |                  |        |        |           |           |
|                    |        |                                  |             |       |                  |        |        |           |           |
| ame                |        | C1USB1                           | 0000000002  |       |                  |        |        |           |           |
| ype                |        | usb                              |             | v     |                  |        |        |           |           |
| roup               |        |                                  |             | 3     |                  |        |        |           |           |
| ID                 |        | C1USB1                           | 0000000002  | 10    |                  |        |        |           |           |
| nline S            | tatus  | idle                             |             |       |                  |        |        |           |           |
| osition            | 1      |                                  |             |       |                  |        |        |           |           |
| osition            | 2      |                                  |             |       |                  |        |        |           |           |
| epartme            | nt     |                                  |             |       |                  |        |        |           |           |
| emo                |        |                                  |             |       |                  |        |        |           |           |
|                    | de     | full :                           | share       | w     |                  |        |        |           |           |
| hare Mo            |        | Construction of the Construction | 50335T0 182 |       |                  |        |        |           |           |
| hare Mo            |        | 2000                             |             |       |                  |        |        |           |           |
| hare Mo<br>it Stre | ണ      | 2000                             |             | Y     |                  |        |        |           |           |

User: Mainly for user management, include three grade: Super Administrator (only one and couldn't be deleted), Administrator, User. User system include three group which can be made base on actual using condition. Higher grade user can add, delete or modify lower grade user. It can be done by modify as below picture.

|                                                                | vel                             | Group      | Query | Modi fy |       |                                                       |               |        |        |  |
|----------------------------------------------------------------|---------------------------------|------------|-------|---------|-------|-------------------------------------------------------|---------------|--------|--------|--|
| su                                                             | per                             | SuperAdmin | Q     | 1       |       | <b>_</b>                                              |               |        |        |  |
| admini                                                         | strator                         | Adminstrat | Ð     | 1       |       |                                                       |               |        |        |  |
| nor                                                            | mal                             | User       | Q     | 1       |       | -                                                     |               |        |        |  |
| ser                                                            |                                 |            |       |         |       |                                                       |               |        |        |  |
| N                                                              | ame                             | Group      | Name2 | S       | tatus | Memo                                                  | Query         | Modify | Delete |  |
| ad                                                             | min                             | SuperAdmin | ADMIN | 01      | nline |                                                       | 2             | 1      | 0      |  |
| Add 1                                                          | Jser                            |            |       |         |       |                                                       |               |        |        |  |
| Add 1<br>rt user<br>se Par                                     | aneter                          |            |       |         |       |                                                       |               |        |        |  |
| Add 1<br>rt user<br>se Par<br>Name                             | Jser<br>ameter                  |            |       |         |       | Name2                                                 |               |        |        |  |
| Add i<br>rt user<br>se Par<br>Name<br>Passwo                   | <mark>/ser  </mark><br>ameter   |            |       |         |       | Name2<br>Home Av                                      | ldr           |        |        |  |
| Add 1<br>rt user<br>se Par<br>Name<br>Passwo<br>Passwo         | ameter<br>rd                    | irm        |       |         |       | Name2<br>Home A<br>Company                            | ldr<br>7 Addr |        |        |  |
| Add<br>rt user<br>sse Par<br>Name<br>Passwo<br>Group           | <b>ameter</b><br>rd<br>rd Confi | rm User    |       |         |       | Name2<br>Home A<br>Company<br>Phone                   | ldr<br>• Addr |        |        |  |
| Add 1<br>rt user<br>See Par<br>Name<br>Passwo<br>Group<br>Memo | aneter<br>rd<br>rd Confi        | irm User   |       |         |       | Name2<br>Home A<br>Company<br>Phone<br>Email          | ldr<br>• Addr |        |        |  |
| Add t<br>rt user<br>Name<br>Passwo<br>Group<br>Memo            | <b>ameter</b><br>rd<br>rd Confi | ırm User   |       |         |       | Name2<br>Home A<br>Company<br>Phone<br>Email<br>Memo2 | ldr<br>• Addr |        |        |  |

> Log: Support many kinds of log query and log detail as below.

|                     | CITO AVAO VI AA                                                                                                    | L type all                                                                                                    | • q                                                                                                    |
|---------------------|----------------------------------------------------------------------------------------------------|----------------------------------------------------------------------------------------------------|----------------------------------------------------------------------------------------------------|
| time                | ip                                                                                                    | type                                                                                                    | query                                                                                                    |
| 2016-07-04 09:28:10 | 192.168.0.127                                                                                                    | 修改矩阵                                                                                                    | P                                                                                                    |
| 2016-07-04 11:19:50 | 192.168.0.127                                                                                                    | 传改矩阵                                                                                                    | P                                                                                                    |
| 2016-07-04 11:22:41 | 192.168.0.127                                                                                                    | 修改矩阵                                                                                                    | ρ                                                                                                    |
| 2016-07-04 11:28:40 | 192.168.0.127                                                                                                    | 修改矩阵                                                                                                    | P                                                                                                    |
| 2016-07-05 15:09:22 | 192.168.0.127                                                                                                    | update userGroup                                                                                                    | P                                                                                                    |
|                     | time<br>2016-07-04 09:28:10<br>2016-07-04 11:19:50<br>2016-07-04 11:22:41<br>2016-07-04 11:28:40<br>2016-07-05 15:09:22 | time         ip           2016-07-04 09:28:10         192.168.0.127           2016-07-04 11:19:50         192.168.0.127           2016-07-04 11:22:41         192.168.0.127           2016-07-04 11:28:40         192.168.0.127           2016-07-04 11:28:40         192.168.0.127           2016-07-05 15:09:22         192.168.0.127 | time         ip         type           2016-07-04 09:28:10         192.168.0.127         修改矩阵           2016-07-04 11:19:50         192.168.0.127         修改矩阵           2016-07-04 11:22:41         192.168.0.127         修改矩阵           2016-07-04 11:22:41         192.168.0.127         修改矩阵           2016-07-04 11:28:40         192.168.0.127         修改矩阵           2016-07-04 11:28:40         192.168.0.127         修改矩阵           2016-07-05 15:09:22         192.168.0.127         update userGroup |

|            | Old Value       | New Value       |
|------------|-----------------|-----------------|
| uid        | C1USB1000000002 | C1USB1000000002 |
| name       | C1USB1000000002 | C1USB1000000002 |
| shareMode  | full share      | full share      |
| type       | usb             | usb             |
| group      |                 |                 |
| position1  |                 | office          |
| position2  |                 |                 |
| department |                 |                 |
| memo       |                 |                 |
| bit stream | 2000            | 2000            |
| frame rate | 30              | 30              |

> Network: Some information of server like IP address, UID, name, etc, which can be modified.

| ∎odif <del>y</del> Server |                         |               |        |   |
|---------------------------|-------------------------|---------------|--------|---|
| Base Parameter            |                         |               |        |   |
| UID                       | <b>p</b> 50020000000020 |               |        |   |
| Name                      | KMDVM2                  |               |        |   |
| Encrypt                   | 3des 💌                  |               |        |   |
| Network Parame            | ter                     |               |        |   |
| IP                        | 192. 168. 0. 10         | KeyMouse Port | 5168   | ] |
| Subnet Mask               | 255. 255. 255. 0        | Video Port    | 6968   | ] |
| Gateway                   | 192. 168. 0. 1          | Save          | Cancel |   |

> System: Time setting and online update of equipment system

### System Maintain

| Product               | IPKVM Seri  | les          |        |
|-----------------------|-------------|--------------|--------|
| Version               | V112916     |              |        |
| Device Daytime        | 2016-11-30  | 0 14:08:27   |        |
| Set Device<br>Daytime |             |              | Set    |
| Restart Device        | Restart     |              |        |
| Update Firmware       | Select File | Non-Selected | Update |

Login

After loin Console interface, click "" image in dongle interface for KVM session, as below.

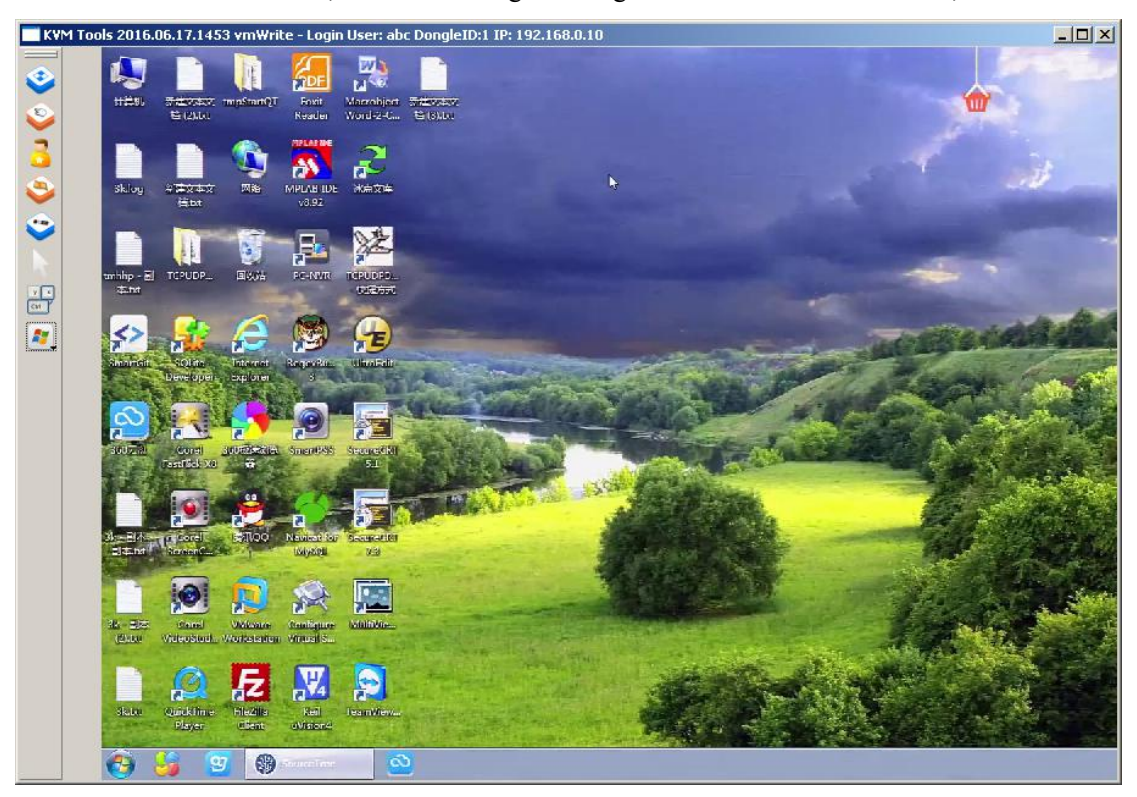

International standard DES is used in this software to encrypt user data, to avoid data leakage and guarantee security.

After login, system will automatically calibrate mouse. If it fail, please click "Simage on left to operate manually. Click "Simage click in full screen. If the mouse doesn't work, please click

"<sup>1</sup>" "to get control authority in idle period of equipment and authority.

Adjusting display area of screen can be done by clicking "Solar", set as below picture. The screen can be moved around or reset to initial setting. It can also be used when display shows abnormal.

| <b>v</b> ideo seting         |                    | <u>?</u> × |
|------------------------------|--------------------|------------|
| position:                    | up down left right |            |
| Reset<br>MouseSampleRate(s): |                    |            |
| 2                            |                    |            |

Click " can hide local mouse. " is remote hotkey editing button, click for a popup to add hotkey as below picture.

| syskeyconing                     |                |  |
|----------------------------------|----------------|--|
| tl                               |                |  |
|                                  |                |  |
|                                  |                |  |
|                                  |                |  |
|                                  |                |  |
|                                  |                |  |
|                                  |                |  |
|                                  |                |  |
|                                  |                |  |
|                                  |                |  |
|                                  |                |  |
|                                  |                |  |
|                                  |                |  |
| nning Namai [at]                 |                |  |
| pping Name: ctl                  |                |  |
| pping Name: ctl<br>y String: Con | trol + Control |  |

Click" Click can choose remote shortcut key directly to operate the controlled machine.

# 6. Specification

| Product numb   | er          | KI-4101                                                         |  |  |
|----------------|-------------|-----------------------------------------------------------------|--|--|
|                | keyboard    |                                                                 |  |  |
| Control port   | mouse       | R 145 port x 1                                                  |  |  |
|                | video       |                                                                 |  |  |
|                | keyboard    | HD15E/integration port x 1                                      |  |  |
| Input port     | mouse       | (VGA video, USB mouse/keyboard PS/2mouse/keyboard)              |  |  |
|                | video       | (VOA VIdeo, OSD mouse/keyboard, 15/2mouse/keyboard)             |  |  |
| Power supply   | port        | DC-5.5*2.1                                                      |  |  |
| Reset          |             | network re-connect                                              |  |  |
| Default        |             | Initialize IP module default IP address, administrator name and |  |  |
| Delault        |             | initial password                                                |  |  |
| LED indicator  | r           | Power indicator                                                 |  |  |
| Max resolution | 'n          | 1920 x 1080@60Hz                                                |  |  |
| Power Supply   | 7           | DC 12V 1000mA                                                   |  |  |
| Operating ten  | perature    | 0-50°C                                                          |  |  |
| Storage tempe  | erature     | -20°C-60°C                                                      |  |  |
| Housing        |             | metal                                                           |  |  |
| Weight         |             | 0.5KG                                                           |  |  |
| Dimensions(I   | L x W x H ) | 162*78*30mm                                                     |  |  |